# CATÀLEG. Manual d'ús bàsic

Casa Amèrica Catalunya | Biblioteca

## Sumari

| 1.  | CERQUES                  | 2   |
|-----|--------------------------|-----|
| 1.1 | Cerca simple             | 2   |
| 1.2 | Cerca per camps          | 2   |
| 1.3 | Cerca avançada           | 3   |
| 2.  | INFORMACIÓ D'UN REGISTRE | 3   |
| 3.  | GESTIONS ONLINE          | . 4 |

#### Casa Amèrica Catalunya | Biblioteca

## **1. CERQUES**

Existeixen diferents maneres de cercar al catàleg, per cerca simple, cerca per camps i cerca avançada.

El sistema no tindrà en compte els accents i caràcters especials.

Hi ha la possibilitat de filtrar el resultat per qualsevol paraula o terme, any de publicació, matèria, autor, etc.,

#### 1.1 Cerca simple

És especialment útil quan desconeixem el títol exacte d'un llibre, o el nom complet d'un autor. Aquesta cerca permet localitzar informació a qualsevol part d'un registre com la editorial o les notes.

|                                 | No esteu validats (validar) |
|---------------------------------|-----------------------------|
| Terme de Cerca                  |                             |
|                                 |                             |
| Ordenar resultats per:          |                             |
| Segons cataleg V                |                             |
| CERCAR ESBORRAR                 |                             |
| Suggeriments a la cerca simple: |                             |

#### 1.2 Cerca per camps

La cerca per camps (títol, autor, matèria, ISBN/ISSN, signatura) permet cercar únicament en aquells camps que hem seleccionat i evita obtenir un nombre massa elevat de resultats.

|  | Cer  | ques                | Novetats    | Prestatges | Perfil |                                                | Contacte | Horari         | Usuaris |
|--|------|---------------------|-------------|------------|--------|------------------------------------------------|----------|----------------|---------|
|  | 0    | erca simp           | ne          |            |        |                                                |          |                |         |
|  | Ce ° | erca avar           | nçada       |            |        |                                                |          |                |         |
|  | С    | erca per t          | titol       |            |        |                                                |          |                |         |
|  | С    | Cerca per autor     |             |            |        |                                                |          |                |         |
|  | С    | Cerca per matèria   |             |            |        | Esteu validats com a Prova Prestecs Recorrents |          | rents (sortir) |         |
|  | С    | Cerca per ISBN/ISSN |             |            |        |                                                |          |                |         |
|  | С    | erca per :          | Signatura   |            |        |                                                |          |                |         |
|  | Ord  | denar res           | ultats per: |            |        |                                                |          |                |         |
|  | Se   | egons cata          | àleg 👻      |            |        |                                                |          |                |         |
|  |      | CERCAR              | ESBORRAR    |            |        |                                                |          |                |         |

#### Casa Amèrica Catalunya | Biblioteca

#### 1.3 Cerca avançada

Amb la cerca avançada podem buscar el document amb la combinació de dos o més camps.

Si cerquem a diferents camps, el sistema afegirà automàticament el "i" entre cadascun dels termes. Aleshores el sistema recuperarà tots els documents que continguin aquestes paraules en algun lloc del registre.

| Cerca Avançada              |              |  |  |
|-----------------------------|--------------|--|--|
|                             |              |  |  |
| Termes de Cerca             |              |  |  |
| Qualsevol paraula:          |              |  |  |
| Títol:                      |              |  |  |
| Autor:                      |              |  |  |
| Matèria:                    |              |  |  |
| Format:                     | Qualsevol 💌  |  |  |
| Codi de barres:             |              |  |  |
| Número de registre:         |              |  |  |
| ISBN/ISSN:                  |              |  |  |
| Editor:                     |              |  |  |
| Ordenar resultats per: Sego | ns catàleg 💌 |  |  |
| CERCAR                      |              |  |  |

Tots els **resultats** es poden ordenar segons autor, títol, ISBN/ISSN o Data.

# 2. INFORMACIÓ D'UN REGISTRE

| erdido en Buenos Aires     | 1                                                                |                                                     |                                                        |
|----------------------------|------------------------------------------------------------------|-----------------------------------------------------|--------------------------------------------------------|
| SIMPLE                     | ISBD Imm                                                         | imir Recervar                                       | lidats com a <b>Prova Prèstecs Recorrents</b> (sortir) |
| Autor                      | Álvarez Gil, Antonio, 1947-                                      |                                                     |                                                        |
| Títol<br>Publicació        | Perdido en Buenos Aires / Anto<br>Barcelona : Universidad de Mur | nio Álvarez Gil<br>cia : Caja de Ahorros del Medite | rráneo, 2010 -                                         |
| Descripció<br>Col·lecció   | 367 p.; 21 cm<br>Premios (Universidad de Murcia                  | ı)                                                  | i i                                                    |
| Nota<br>Matèria            | Premio de Novela "Mario Varga<br>Novel·la cubana S.XXI           | s Llosa" 2009                                       | i i                                                    |
| Entitat Addicional<br>ISBN | Caja de Ahorros del Mediterrán<br>9788483710425                  | eo                                                  | i                                                      |
| EXEMPLARS                  |                                                                  |                                                     | - · - · - · ·                                          |
| Biblioteca                 | Signatura                                                        | Situació                                            | Codi de Barres                                         |
| Biblioteca                 | 821.134.2(cu)-3 Alv                                              | Disponible                                          | 1006011362                                             |

#### Casa Amèrica Catalunya | Biblioteca

Tenim diferents part al registre:

- Diferents maneres de visualitzar el registre; en format MARC o ISBD o Simple.
- **—** Diferents accions que podem fer amb el registre com imprimir o reservar.
- El cos del registre on trobem la informació completa del llibre.

- Ubicació i situació del registre on trobem la signatura i el codi de barres. La seva disponibilitat (Disponible, Exclòs de préstec o prestat fins...).

### 3. GESTIONS ONLINE

Accés "usuaris" a la part dreta del menú.

| Contacte | Horari         | Usuaris<br>Usuaris |
|----------|----------------|--------------------|
|          |                | Catalogadors       |
|          |                |                    |
|          | No esteu valid | lats (validar)     |

Per tenir accés a les gestions en línia heu d'estar registrats com a usuaris de la Biblioteca. Per accedir per primera vegada heu d'utilitzar el vostre DNI (usuari) i el vostre número d'amic (contrasenya).

Un cop validats al vostre "perfil" d'usuari, podreu: modificar les dades personals (modificar l'adreça, el telèfon, el correu electrònic i la contrasenya); veure els préstecs realitzats; i reservar documents.

És convenient que confirmeu la disponibilitat del document abans de dirigir-vos a la biblioteca. La biblioteca es reserva el dret de retirar qualsevol material del servei de préstec